# **Consultar RA Dados Agência Reguladora**

O objetivo desta funcionalidade é consultar os dados do Registro de Atendimento (RA) por parte da agência reguladora. A opção pode ser acessada via **Menu de Sistema**, no caminho: **GSAN > Atendimento ao Público > Agência Reguladora > Consultar RA Dados Agência Reguladora**.

Feito isso, o sistema exibe a tela a seguir:

#### Observação

Informamos que os dados exibidos nas telas a seguir são fictícios, e não retratam informações de clientes.

| Filtrar RA Acompanha                                                      | ado pela Agência Reguladora                              |  |  |
|---------------------------------------------------------------------------|----------------------------------------------------------|--|--|
| Para consultar o(s) RA(s) na Agência Reguladora, informe os dados abaixo: |                                                          |  |  |
| Número do RA:                                                             | 123456789                                                |  |  |
| Motivo Reclamação da<br>Agência:                                          | Servico mal executado                                    |  |  |
| Motivo Encerramento do<br>Atendimento:                                    | CONTAS PARA REVISAO                                      |  |  |
| Situação na Agência:                                                      | Todos O Pendentes O Encerrados                           |  |  |
| Situação do RA antes da<br>Agência:                                       | Todos O Pendentes O Encerrados O Sem Local de Ocorrência |  |  |
| Período da Reclamação:                                                    | a dd/mm/aaaa                                             |  |  |
| Período do Retorno:                                                       | a dd/mm/aaaa                                             |  |  |
| Motivo do Retorno para<br>Agência:                                        | Reincidencia •                                           |  |  |
| Limpar                                                                    | Filtrar                                                  |  |  |
|                                                                           |                                                          |  |  |
|                                                                           |                                                          |  |  |
|                                                                           |                                                          |  |  |
|                                                                           |                                                          |  |  |
|                                                                           |                                                          |  |  |
| :00                                                                       | Aplicação: 2 10r87 6 - 28/11/2016 - 17-3                 |  |  |

Inicialmente, o sistema exibe a tela de filtro acima. Para detalhes sobre o preenchimento dos

campos clique **AQUI**. Informe os parâmetros que deseja consultar e clique no botão **Filtrar**. Feito isso, o sistema exibe a lista contendo os registros de atendimentos abertos que atenderam aos parâmetros informados no filtro

| lúmero do<br>RA     | Sit. | Data Reclamação | Data Prevista<br>Original | Data Prevista<br>Atual | Descrição do Motivo   |
|---------------------|------|-----------------|---------------------------|------------------------|-----------------------|
| 1782936             |      | 08/09/2011      | 19/11/2011                | 15/09/2011             | Servico mal executado |
| 1809405             |      | 16/09/2011      | 27/11/2011                | 19/09/2011             | Servico mal executado |
| 1650540             |      | 01/09/2011      | 12/11/2011                | 20/10/2011             | Servico mal executado |
| 1825684             |      | 23/09/2011      | 17/10/2011                | 23/09/2011             | Servico mal executado |
| 1813791             |      | 19/09/2011      | 30/11/2011                | 22/09/2011             | Servico mal executado |
| 161300              |      | 08/09/2011      | 09/09/2011                | 15/09/2011             | Servico mal executado |
| <u>1819876</u>      |      | 21/09/2011      | 15/09/2012                | 28/09/2011             | Servico mal executado |
| 1977450             |      | 25/11/2011      | 19/12/2011                | 26/11/2011             | Servico mal executado |
| 2487879             |      | 01/06/2012      | 16/11/2012                | 04/06/2012             | Servico mal executado |
| 2483287             |      | 08/06/2012      | 23/11/2012                | 01/06/2012             | Servico mal executado |
| Voltar Filtro<br>12 |      |                 |                           |                        |                       |

Para exibir a tela de consulta aos dados do registro de atendimento pela Agência Reguladora, clique no *link* no campo **Número do RA**. Ao clicar no *link* correspondente do campo **Número do RA**, o sistema exibe a tela abaixo, que contém um *link* **Dados do Registro de Atendimento**, que expande ou recolhe as informações referentes ao RA - Registro de Atendimento:

#### Dados do Registro de Atendimento - Tela Expandida

|                                            | 🍘 Gsan -> . | Atendimento ao Publico -> A | gencia Regulad | ora -> Consultar Ra Dados Agencia Reg |
|--------------------------------------------|-------------|-----------------------------|----------------|---------------------------------------|
| Consultar Dados                            | do Regis    | tro de Atendiment           | o pela Ag      | ência Reguladora                      |
|                                            |             | Dados do Registro de        | Atendiment     | 0                                     |
| Número do RA:                              | 4068        | 154 Situação d              |                | ENTE                                  |
| Tipo de Solicitação:                       | 601         | SERVICOS DE RAM             |                | Δ                                     |
| Especificação:                             | 1121        | VERIFICACAO DE A            | R EM RAMA      | AL DE AGUA                            |
| Meio de Solicitação:                       | BALCAO      |                             |                |                                       |
| Matrícula do Imóvel:                       | 7560028     | 775.001.463.037             | 0.000          |                                       |
| Data e Hora do<br>Atendimento:             | 27/09/201   | 7 15:25:00                  |                |                                       |
| Data Prevista:                             | 18/10/201   | 7                           |                |                                       |
| Data de<br>Encerramento:                   |             |                             |                |                                       |
| Motivo do                                  |             |                             |                |                                       |
| Encerramento:                              |             |                             |                |                                       |
| Cliente Solicitante:                       | 791582      | CARLOS                      | MONTIN         | NEGRO                                 |
| Unidade Solicitante:                       |             |                             |                |                                       |
| Nome do Solicitante:                       |             |                             |                |                                       |
| Endereço da                                | RUA FRAN    | CISCO RODRIGUES -           | - CENT         | RO PENDENCIAS                         |
| Ocorrência:                                | RN 59504    | -000                        |                | 11                                    |
| Ponto de Referência:<br>Bairro:            |             |                             |                |                                       |
| Área do Bairro:                            |             |                             |                |                                       |
| Local/Setor/Quadra:                        | 775         | 1 / 463                     |                |                                       |
| Divisão de Esgoto:                         |             |                             |                |                                       |
| Unidade de                                 |             |                             |                |                                       |
| Atendimento:                               | /101        | ESCRITORIO LOCAL            | DE ASSU        |                                       |
| Unidade Atual:                             | 7101        | ESCRITORIO LOCAL            | DE ASSU        |                                       |
|                                            | Dado        | s da Reclamação na A        | gência Regu    | ladora                                |
| Número da Reclamaçã                        | ăo:         | 1792017                     |                |                                       |
| Situação da Agência I                      | Reguladora: | PENDENTE                    |                |                                       |
| Reguladora Original:                       | encia       | 18/10/2017                  |                |                                       |
| Data Prevista para Ag<br>Reguladora Atual: | ëncia       | 18/10/2017                  |                |                                       |
| Motivo da Reclamação                       | 0:          | 1 SOLICITA                  | CAO DE IN      | IFORMACAO                             |
| Data e Hora da Reclan                      | nação:      | 27/09/2017 15               | :26:43         |                                       |
| Descrição da Reclama                       | acão:       |                             |                |                                       |
| Deserição da Reciaina                      | içuo.       |                             |                |                                       |
| Motivo do Encerrame                        | nto:        |                             |                | "                                     |
| mouro do Encentanie                        |             | Dadaa da Datarna na         | ra Agância     |                                       |
|                                            |             | Dauos do Retorno pa         | la Agencia     |                                       |
| Motivo do Retorno:                         |             |                             |                |                                       |
| Data e Hora da Retorn                      | 10:         |                             |                |                                       |
| Descrição do Retorno                       |             |                             |                |                                       |
| Desenção do Retorno                        |             |                             |                | 1.                                    |
|                                            |             | Dados do Contato pa         | ara Agência    |                                       |
| Nome:                                      |             |                             |                |                                       |
| E-mail:                                    |             |                             |                |                                       |
| Nome do órgão:                             |             |                             |                |                                       |
| DDD:                                       |             |                             |                |                                       |
| Ramal:                                     |             |                             |                |                                       |
| Fax:                                       |             |                             |                |                                       |
|                                            |             | Telefones do Rec            | lamante        |                                       |
| DDD                                        | Telefor     | e Ra                        | mal            | Tipo de Telefone                      |
| (84)                                       | 1115151     | 85 SEM                      | RAMAL          | CELULAR                               |
|                                            |             |                             |                |                                       |
|                                            |             |                             |                |                                       |
| Voltar                                     |             |                             |                | Informar dados de reto                |
|                                            |             |                             |                |                                       |

Para a **CAERN**, o botão Informar dados de retorno é visualizado na tela de consulta sempre que o registro de atendimento não tiver dados de retorno cadastrados para determinada agência

reguladora. Nesse caso, é possível informá-los acima. Basta clicar em Informar dados de retorno. Feito isso, o sistema acessa a funcionalidade Informar Retorno para Agência Reguladora.

# **Preenchimento dos Campos**

| Campo                              | Orientações para Preenchimento                                                                                                    |
|------------------------------------|----------------------------------------------------------------------------------------------------|
| Número do RA                       | Informe o número do registro de atendimento.                                                                                                    |
| Motivo Reclamação da<br>Agência    | Selecione uma das opções disponibilizadas pelo sistema.                                                                                                    |
| Motivo Encerramento<br>Atendimento | Selecione uma das opções disponibilizadas pelo sistema.                                                                                                    |
| Situação na Agência                | Selecione uma das opções: <i>Todos</i> ; ou <i>Pendentes</i> ; ou <i>Encerrados</i> .<br><i>Todos</i> - Esta opção seleciona todos os registros de atendimentos<br><i>Pendentes</i> e <i>Encerrados</i> .<br><i>Pendentes</i> - Esta opção seleciona todos os registros de atendimentos<br><i>Pendentes</i> .<br><i>Encerrados</i> - Esta opção seleciona todos os registros de atendimentos<br><i>Encerrados</i> - Esta opção seleciona todos os registros de atendimentos<br><i>Encerrados</i> .                                                                                                    |
| Situação do RA Antes da<br>Agência | Selecione uma das opções: <i>Todos</i> ; ou <i>Pendentes</i> ; ou <i>Encerrados</i> ; ou<br>Sem Local de Ocorrência.<br><i>Todos</i> - Esta opção seleciona todos os registros de atendimentos<br><i>Pendentes</i> e <i>Encerrados</i> .<br><i>Pendentes</i> - Esta opção seleciona todos os registros de atendimentos<br><i>Pendentes</i> .<br><i>Encerrados</i> - Esta opção seleciona todos os registros de atendimentos<br><i>Pendentes</i> .<br><i>Encerrados</i> - Esta opção seleciona todos os registros de atendimentos<br><i>Pendentes</i> .<br><i>Sem Local de Ocorrência</i> - Esta opção seleciona todos os registros de<br>atendimentos <i>Sem Local de Ocorrência</i> . |
| Período de Reclamação              | Informe as datas previstas referentes ao período em que foi aberto o<br>registro de atendimento, no formato dd/mm/aaaa (dia, mês, ano), ou<br>clique no botão apara selecionar as datas desejadas.<br>Para obter detalhes sobre o preenchimento do campo de datas, clique<br>no <i>link</i> <b>Pesquisar Data - Calendário</b> .                                                                                                    |
| Período de Retorno                 | Informe as datas previstas referentes ao período de retorno do registro<br>de atendimento, no formato dd/mm/aaaa (dia, mês, ano), ou clique no<br>botão  para selecionar as datas desejadas.<br>Para obter detalhes sobre o preenchimento do campo de datas, clique<br>no <i>link</i> <b>Pesquisar Data - Calendário</b> .                                                                                                    |
| Motivo do Retorno para<br>Agência  | Selecione uma das opções disponibilizadas pelo sistema.                                                                                                    |

# Funcionalidade dos Botões

| Botão                     | Descrição da Funcionalidade                                                                                                    |
|---------------------------|----------------------------------------------------------------------------------------------------|
| H                         | Ao clicar neste botão, o sistema permite selecionar uma data válida, no<br>formato dd/mm/aaaa (dia, mês, ano).<br>Para obter detalhes sobre o preenchimento do campo de datas, clique no<br><i>link</i> <b>Pesquisar Data - Calendário</b> . |
| Limpar                    | Ao clicar neste botão, o sistema limpa o conteúdo dos campos na tela.                                                                                                    |
| Filtrar                   | Ao clicar neste botão, o sistema comanda a execução do filtro com base nos parâmetros informados.                                                                                                    |
| Voltar Filtro             | Ao clicar neste botão, o sistema retorna à tela de filtro.                                                                                                    |
| Informar dados de retorno | Ao clicar neste botão, o sistema acessa a funcionalidade para <b>Informar</b><br>Retorno para Agência Reguladora.                                                                                                    |

### Referências

Consultar RAs Acompanhadas pela Agência Reguladora

### **Termos Principais**

#### **Agências Reguladoras**

**Registro de Atendimento** 

Clique aqui para retornar ao Menu Principal do GSAN

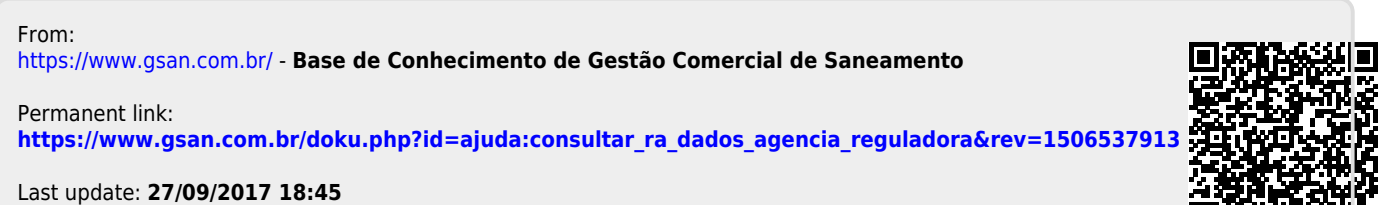